# REPORT EXEC

## Report Exec Enterprise Badge & Label Printing

### Contents

| Where to Begin                                           | 2 |
|----------------------------------------------------------|---|
| Technical Support                                        | 2 |
| "Printing Preferences" of the Dymo LabelWriter 450 Turbo | 2 |
| Web Browser Configuration                                | 5 |
| Internet Explorer                                        | 5 |
| Browser Settings                                         | 5 |
| Windows Registry Configuration                           | 6 |
| Google Chrome                                            | 8 |
| Chrome Print Settings                                    | 8 |
| Mozilla Firefox                                          | 9 |
| Browser Settings                                         | 9 |
|                                                          |   |

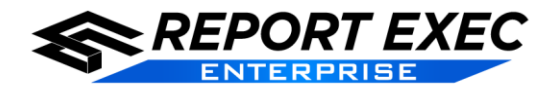

#### Where to Begin

Badges within Report Exec are configured to use the **DYMO LabelWriter 450 Turbo**. However, in order to get badges to print, some initial configuration must first be done.

#### **Technical Support**

Email support@reportexec.com or call (414) 423-9800 option 2 with questions or issues.

#### "Printing Preferences" of the Dymo LabelWriter 450 Turbo

Note: Must use Dymo Visitor Badge #30857. http://www.dymo.com/en-US/lw-name-badge-labels-2-1-4-x-4

- 1. Ensure the Dymo LabelWriter 450 Turbo is plugged in.
- 2. Navigate to the computer's "Devices and Printers" menu found within the Windows Control Panel.

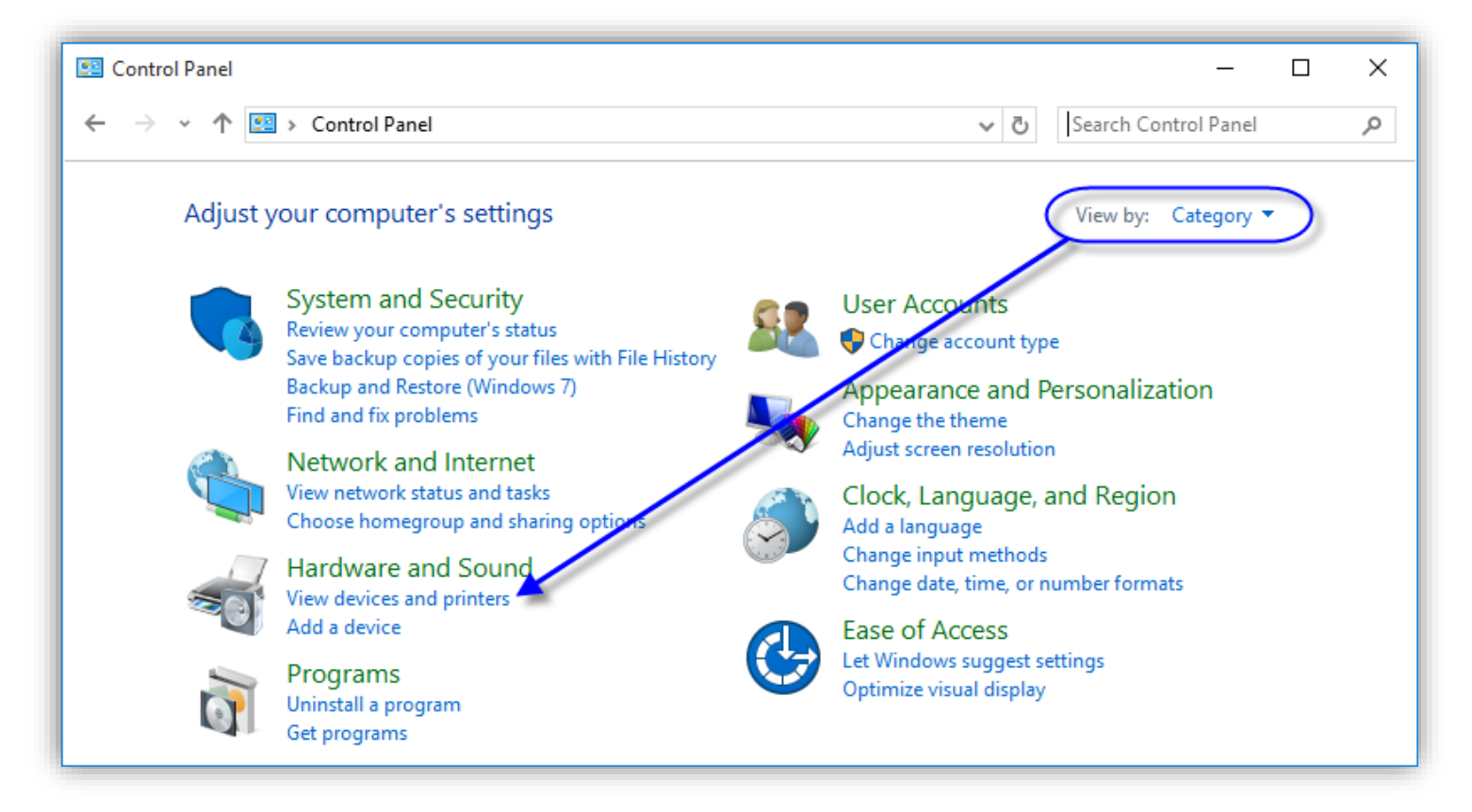

 Information on how to navigate to, and use, the Devices and Printers menu in Windows can be found here and also elsewhere using an internet search: <u>http://windows.microsoft.com/en-us/windows7/install-view-and-manage-your-devices-and-printers</u>

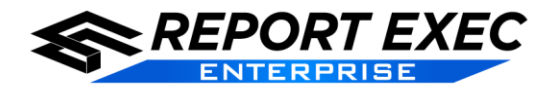

3. Right-click the **DYMO LabelWriter 450 Turbo** to bring up a dialog box. First select the **Set as default printer** option. Then, select **Printing Preferences**.

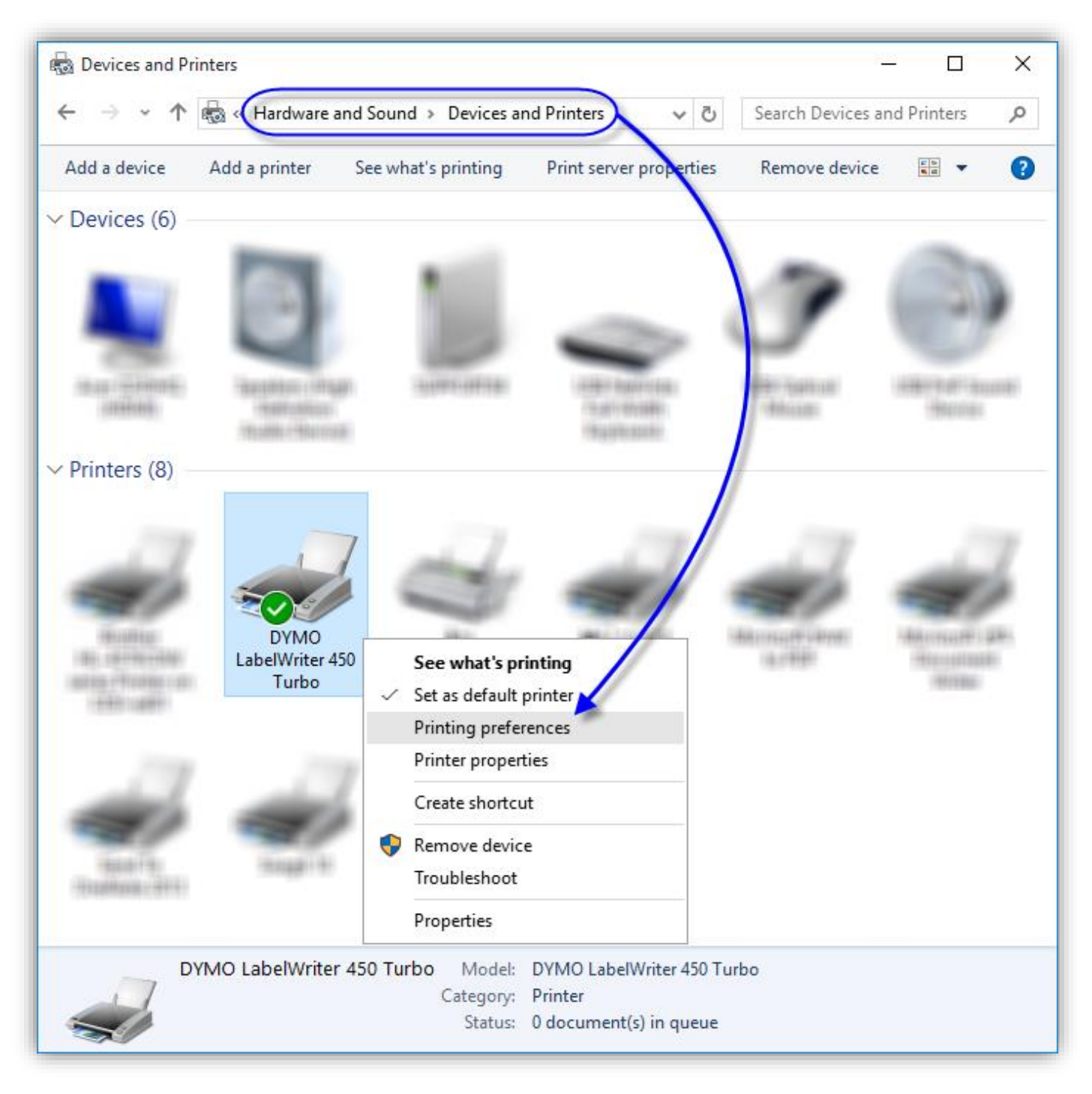

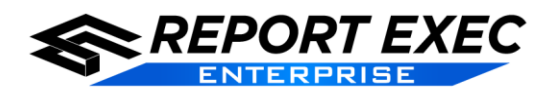

## Documentation

| 4. In the <b>Printing</b><br><b>Preferences</b>                                                                                                    | 🖶 DYMO LabelWriter 450 Turbo Printing Prefe                                                                                               | rences X                                                                                                    |
|----------------------------------------------------------------------------------------------------|----------------------------------------------------------------------------------------------------|----------------------------------------------------------------------------------------------------|
| window, make sure<br>the <b>Orientation</b> is                                                                                                    | Layout Paper/Quality                                                                                                    |                                                                                                    |
| set to <b>Landscape</b><br>then click the<br><b>Advanced</b> button.                                                                                                    | Orientation:<br>A Landscape<br>Page Order:<br>Front to Back $\checkmark$<br>Page Format<br>Pages per Sheet 1 $\checkmark$<br>Draw Borders |                                                                                                    |
| DYMO LabelWriter 450 Turbo Ad<br>DYMO LabelWriter 450 Turbo<br>Paper/Output<br>Paper Size: 30857<br>Graphic<br>Print Quality: 300 x<br>Advanced Printing<br>Pages per Sheet Lag<br>Color Printing Mod<br>Halftoning: Photo 0<br>Printer Features<br>Print Quality: Tu<br>Print Density: N<br>Continuous Mod | Avanced Options                                                                                                    | OK       Cancel       Apply         OK       Cancel       Apply         OK       Cancel       Apply         OK       Cancel       Apply         OK       Cancel       Apply         OK       Cancel       Apply         OK       Cancel       Apply         OK       Cancel       Apply         OK       Supply       Supply         OK       Supply       Supply         OK       Cancel       Apply         OK       Supply       Supply         OK       Supply       Supply         OK       Supply       Supply         OK       Cancel       Apply         OK       Supply       Supply         OK       Supply       Supply         OK       Supply       Supply         OK       Supply       Supply         OK       Supply       Supply         OK       Supply       Supply         OK       Supply       Supply         OK       Supply       Supply         OK       Supply       Supply         OK       Supply       Supply |
|                                                                                                    | OK Cancel                                                                                                    |                                                                                                    |

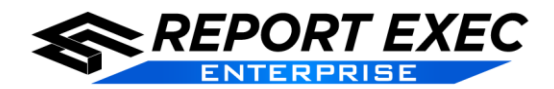

#### **Web Browser Configuration**

The next step is to confirm that the web-browser of choice is configured correctly. The Dymo LabelWriter 450 Turbo will work in Windows with Internet Explorer, Google Chrome, and Mozilla Firefox if the settings are configured as outlined below.

**<u>Remember</u>**: Badge Label 30857 must be used.

#### Internet Explorer

For the label printer to work in Internet Explorer, not only is there a setting in the browser itself, but the margin values must be manually edited within the Windows Registry.

#### **Browser Settings**

 If the File menu is not visible then you will first need to enable the Menu Bar in Internet Explorer by right-clicking somewhere in the title bar and selecting Menu Bar.

| ¢    | ) 🔿 🏦 h           | ttps://   |        | *110 |  |  |  |
|------|-------------------|-----------|--------|------|--|--|--|
| File | Edit View         | Favorites | Tools  | Н    |  |  |  |
| 1    | New tab           |           | Ctrl+T |      |  |  |  |
|      | Duplicate tak     | 0         | Ctrl+K |      |  |  |  |
|      | New window        | 1         | Ctrl+N |      |  |  |  |
|      | New session       |           |        |      |  |  |  |
|      | Open              |           | Ctrl+0 |      |  |  |  |
|      | Edit with Not     | tepad     |        |      |  |  |  |
|      | Save              |           |        |      |  |  |  |
|      | Save as Ctrl+S    |           |        |      |  |  |  |
|      | Close tab Ctrl+W  |           |        |      |  |  |  |
|      | Page setup        |           |        |      |  |  |  |
|      | Print Ctrl+P      |           |        |      |  |  |  |
|      | Print preview     |           |        |      |  |  |  |
|      | Send 🕨            |           |        |      |  |  |  |
|      | Import and export |           |        |      |  |  |  |
|      | Properties        |           |        |      |  |  |  |
|      | Work offline      |           |        |      |  |  |  |
|      | Exit              |           |        |      |  |  |  |

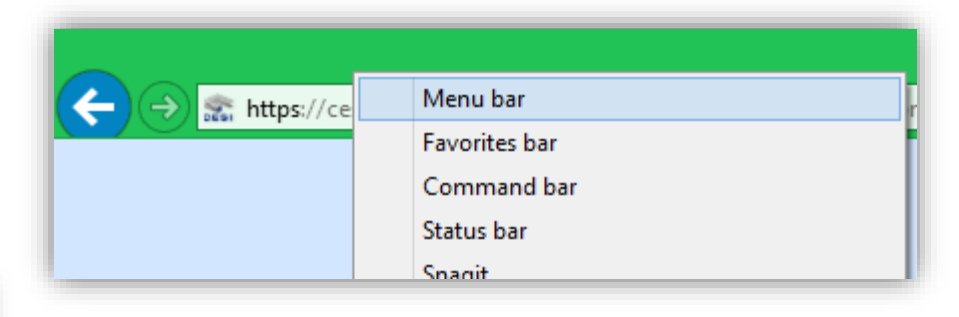

2. Click File and then Page Setup as seen in the image to the left.

3. In the **Page Setup** screen, make sure that the headers and footers are all set to **Empty** in the **Headers and Footers** section, seen in the image below. Be sure to click the **OK** button to exit the Page Setup screen before moving on to the next step.

| Paper Options<br>Page Size:<br>30857 Badge Label v<br>O Portrait  O Landscape<br>Print Background Colors and Images<br>C Enable Shrink-to-Fit | Rij<br>Bo | argins (nches)<br>ft: 0.233<br>ight: 0.06<br>op: 0.04<br>ottom: 0.056 |
|----------------------------------------------------------------------------------------------------|-----------|-----------------------------------------------------------------------|
| Headers and Footers<br>Header:<br>-Empty-                                                                                                    | ~         | Footer:<br>-Empty-                                                    |
| -Empty-                                                                                                    | ¥         | -Empty-                                                               |
| -Empty-                                                                                                    | ~         | -Empty-                                                               |
| Change font                                                                                                    |           |                                                                       |
|                                                                                                    |           | OK Cancel                                                             |

5

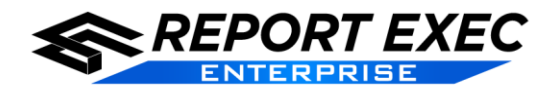

#### Windows Registry Configuration

- This is required for Internet Explorer only.
- A user MUST BE a Local Administrator in Windows in order to be able to access a computer's registry.
- **b** It is advised to consult an I.T. Professional before making any registry changes that are questionable.
- The Windows registry is crucial to the way a computer functions so DO NOT modify anything except for the specific values mentioned in this section.

| <ol> <li>To open the Windows Registry, simply<br/>type regedit.exe into the Windows Start<br/>Menu.</li> </ol> | Programs (1)  regedit.exe            |
|----------------------------------------------------------------------------------------------------|--------------------------------------|
| a. Windows 7                                                                                                   |                                      |
|                                                                                                    | ₽ See more results                   |
|                                                                                                    | regedit × Shut down +                |
| Apps Results for '                                                                                             | "regedit.exe"<br>b. Windows 8 or 8.1 |
|                                                                                                    | regedit.exe                          |
|                                                                                                    | <u>ہ</u>                             |
| c. Windows 10                                                                                                  | ©                                    |
|                                                                                                    | <i>₽</i>                             |
|                                                                                                    | O 📢 My stuff 🖉 🔎 Web                 |
|                                                                                                    | regedit.exe                          |

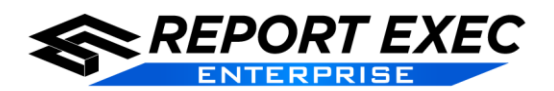

- 2. In the Registry Editor screen navigate to the following path as seen in the image below:
  - a. HKEY\_CURRENT\_USER > Software > Microsoft > Internet Explorer > PageSetup

| ile Edit View Fa | vorites Help                                                                                                    |   |                                                                                                    |                                                                                                |                                |
|------------------|----------------------------------------------------------------------------------------------------|---|----------------------------------------------------------------------------------------------------|------------------------------------------------------------------------------------------------|--------------------------------|
|                  | LowRegistry<br>Main<br>MenuExt<br>New Windows<br>PageSetup<br>PhishingFilter<br>ProtocolExecute<br>Recovery<br>RepId<br>SearchScopes<br>Security<br>Services | < | Name<br>(Default)<br>(Default)<br>(Defa | Type<br>REG_SZ<br>REG_SZ<br>REG_SZ<br>REG_SZ<br>REG_SZ<br>REG_SZ<br>REG_SZ<br>REG_SZ<br>REG_SZ | Data<br>(value not set)<br>yes |

- Double-click the value in the Name column to open it for editing. Remove all values except the "(Default)" and "Shrink\_To\_Fit" values. When finished, the values should look similar to what is seen in the image to above. If not, modify the values to match the image.
  - a. Note: The four "margin\_" values can be either a blank value as seen above, or a zero (0.00) value.
- 4. When the registry values are configured the Registry Editor can be closed. Label printing should now work successfully in Internet Explorer.

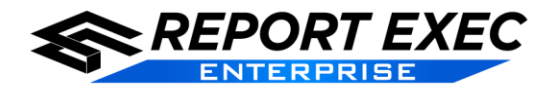

#### **Google Chrome**

For the Label Printer to work in Google Chrome the settings are all configured on the Google Chrome Print Dialog when the label or badge is being printed.

#### **Chrome Print Settings**

- When the "Print" dialog appears in Chrome, first click on More settings in order to view all of the print options seen in the image to the right.
- 2. Next, verify all of the settings seen in the image are correct and the label should print as expected.
  - a. Destination: DYMO LabelWriter 450 Turbo
  - b. Layout: Landscape
  - c. Paper size: 30856 Badge Card Label
  - d. Margins: None
  - e. Quality: 300 dpi

| Print<br>Total: <b>3 sheets of paper</b> |                                                     |  |  |  |
|------------------------------------------|-----------------------------------------------------|--|--|--|
|                                          | Print Cancel                                        |  |  |  |
| Destination                              | Change                                              |  |  |  |
| Pages                                    | <ul> <li>All</li> <li>e.g. 1-5, 8, 11-13</li> </ul> |  |  |  |
| Copies                                   | 1 + -                                               |  |  |  |
| Layout                                   | Landscape 💌                                         |  |  |  |
| Paper size                               | 30856 Badge Card Label 🔹                            |  |  |  |
| Margins                                  | None                                                |  |  |  |
| Quality                                  | 300 dpi 🗸                                           |  |  |  |
| Options                                  | Background graphics                                 |  |  |  |
| <ul> <li>Fewer settings</li> </ul>       |                                                     |  |  |  |
| Print using system dialog (Ctrl+Shift+P) |                                                     |  |  |  |

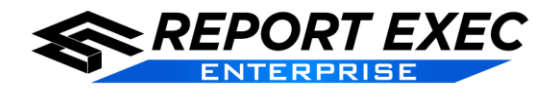

Ctrl+P

#### Mozilla Firefox

For the Label Printer to work in Firefox, the settings are all configured in the **Page Setup** menu within the browser.

#### **Browser Settings**

1. If the **File** menu is not visible then you will first need to enable the **Menu Bar** in Firefox by right-clicking somewhere in the title bar and selecting **Menu Bar**.

| Mozilla Firefox Start Page   | ress                                  | +                    |                       | Reload <u>/</u><br>Bookma<br><u>U</u> ndo Cl | All Tabs<br>irk All <u>T</u> abs<br>l <b>ose Tab</b> |             |
|------------------------------|---------------------------------------|----------------------|-----------------------|----------------------------------------------|------------------------------------------------------|-------------|
|                              |                                       |                      |                       | Menu B<br>Bookma                             | ar<br>urks Toolbar                                   |             |
|                              | <u>F</u> ile                          | <u>E</u> dit         | <u>V</u> iew          | Hi <u>s</u> tory                             | <u>B</u> ookmarks                                    | <u>T</u> oc |
|                              | New <u>T</u> ab<br><u>N</u> ew Window |                      |                       | Ctrl+T                                       |                                                      |             |
|                              |                                       |                      |                       | w                                            | Ctrl+N                                               |             |
|                              |                                       | New                  | Private               | <u>W</u> indow                               | Ctrl+Shift+P                                         |             |
| n in the image to the right. |                                       | Open File            |                       | Ctrl+O                                       |                                                      |             |
|                              |                                       | Save<br><u>E</u> mai | Page <u>A</u><br>Link | <u>i</u> s                                   | Ctrl+S                                               |             |
|                              |                                       | Page                 | Set <u>u</u> p.       |                                              |                                                      |             |

Print Preview

Work Offline

Print...

E<u>x</u>it

2. Click **File** and then **Page Setup** as seen in the image to the right.

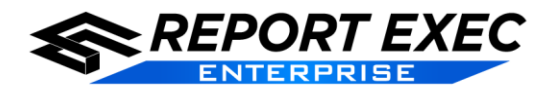

## Documentation

|                                                                                                    | Page Setup X                                                                                                    |
|----------------------------------------------------------------------------------------------------|----------------------------------------------------------------------------------------------------|
| <ol> <li>On the Format &amp; Options tab, make sure<br/>Landscape is selected and Shrink to fit Page<br/>Width is checked as seen in the image to the<br/>right.</li> </ol> | Format & Options Margins & Header/Footer     Format   Orientation:    Portrait    Portrait     Scale:   100   %   Shrink to fit Page Width      Options   Print Background (colors & images)                                                                              |
| De es Celuz                                                                                                    | OK Cancel                                                                                                    |
| Page Setup                                                                                                    | ×                                                                                                    |
| Format & Options Margins & Header/Footer                                                                                                    |                                                                                                    |
| Margins (inches)<br><u>T</u> op: 0.0<br><u>L</u> eft: <u>R</u> ight:<br>0.0<br><u>B</u> ottom: 0.0                                                                          | 4. On the <b>Margins &amp; Header/Footer</b> tab, make sure<br>that all fields in the <b>Margins (inches)</b> section have a value<br>of zero (0) and all fields in the <b>Headers &amp; Footers</b> section<br>are set to <b>blank</b> as seen in the image to the left. |
| Headers & Footers                                                                                                    |                                                                                                    |
| blank ~blank ~                                                                                                    |                                                                                                    |
| Left: Center: Right:                                                                                                    |                                                                                                    |
| OK Cancel                                                                                                    |                                                                                                    |

10